## **Browse and Fix Tax Schedules**

The Browse and Fix can use used to audit your setup data or data used in filing the state tax reports. This tool will help you ensure everything was assigned to the right schedule. If the data is right but the schedule is wrong, please call Petro-Data. There may be a program change required to correct the problem.

<u>Menu Navigation for Texas</u> Jobber, Fuel Tax Reporting, Texas Tax Module, Browse and Fix

## Menu Navigation for a State other than Texas

Jobber, Fuel Tax Reporting, Other State Module, {enter the state abbreviation}, Browse and Fix Petro-Data offers tax reporting programs for states AL, CT, FL, GA, IL, IN, KY, LA, PA, OK, TN, and WI.

In the Browse and Fix menu, Petro-Data provides the ability to easily view or change setup data used in preparing tax reports. These include Customer setup, Customer Ship To setup, Vendor setup, Location setup, Truck setup and the Terminal setup. You can also use the menu options under Master File Maintenance. If you change any Master File setup, you must re-calculate your tax reports.

Browse & Fix options include:

- BOL data GA, IL, TX
- Bio-Diesel Sales & Purchases TX
- Electronic Wholesaler Data FL
- Electronic Carrier Data FL
- Fix Disbursements/Sales AL, CT, FL, GA, IN, KY, LA, PA, OK, TN, WI
- Fix Schedule of Receipts/Purchases AL, CT, FL, GA, IN, KY, LA, PA, OK, TN, WI
- Purchases by Vendor GA, IL, TX
- Sales by Customer GA, IL, TX
- Sales Invoice for Truck Change GA, IL, TX
- Sales Invoice for Tax Exemption Change TX

Here some ways to use Browse and Fix to search for problems:

- 1. Select the option to look at all transactions with 'No Schedules'. If you find transactions that are not assigned to a schedule, you must first determine if they even belong on a schedule.
- 2. You can look at Exports by selecting the option to look for a certain Destination State. Use combinations of Destination and Origin State to look for these exports.
- 3. Look at the Tax State, Tax Code and Tax Amount to determine which state taxes were not paid because the Tax Amount is 0.
- 4. You can enter a product for dyed diesel to see all Dyed Diesel Sales and make it was sold to exempt customers.
- 5. You can change the data on a schedule. You can either add a schedule number to a transaction or erase the schedule using the space bar.

| 1. Fix Disbursements or Receipts with no schedule. If appropriate for the transaction, enter the state schedule ID. | Petro-Data Inc. ***** BROWSE DISBURSEMENTS ****<br>1=Schedule Information 2=Carrier Q=Quit 1<br>1=All 2=Those with Schedules 3=No Schedules 3<br>Enter Schedule Number<br>Enter Destination State LA<br>Enter Droduct type<br>Enter a Customer<br>Enter a Location                                                                                                    |
|----------------------------------------------------------------------------------------------------|----------------------------------------------------------------------------------------------------|
|                                                                                                    | ■ FIX RECEIPTS DATA: CTRL T D DELETE       Schedule     Bohno     Prodtype     Gallons     Recdate     State     Trsstel     Taxstate     Taxmit     Term Lic     Vendor     Terminal       27698     GaS     5937(02/19/2015     LA     TX     TX     1193.40     SHELL     DAL       277201     LSD     3064(02/20/2015     LA     TX     TX     612.80     SHELL     DAL                                                                                                    |
|                                                                                                    | Browse Receipts:                                                                                                    |
|                                                                                                    | 1=Schedule Information 2=Carriers Q=Quit 1<br>1=Schedules Only 2=No Schedules 3=All 2<br>Enter Schedule<br>Enter Destination State<br>Enter Origin State LA<br>Enter product type<br>Enter Vendor                                                                                                    |
|                                                                                                    | BR     DGSUISSEMENTS DATA       Schedule /Poddype/     Induit     Gallons     Invudate     Invon     Org/Deat/ Taxstate/ Taxant/ Taxcode     Loc     Vendor/     Tm       B-8     GAS     CDNSUM     7679 (01/22/2015)     145111     LA     TX     TX     155580/2     9     EVOIN     WAC     Petro-Market #2       B-8     GAS     CDNSUM     1578/01/25/2015     145534     LA     TX     TX     315:50/2     9     EVOIN     WAC     Petro-Market #2       B-9     GAS     CDNSUM     6112 (01/25/2015)     145534     LA     TX     TX     12/22.40/2     9     EVOIN     WAC     Petro-Market #2 |
| 2. Fix Disbursements for Exports. Check Origin and Destination states.                                              | 1=Schedule Information 2=Carrier Q=Quit 1<br>1=All 2=Those with Schedules 3=No Schedules 1<br>Enter Schedule Number<br>Enter Destination State TX<br>Enter Origin State LA<br>Enter product type<br>Enter a Customer<br>Enter a Location                                                                                                    |
|                                                                                                    | ED     Fix DSSURSEMENTS DATA       Schedule [Prodzys]     Fondstill     Gallons     Involate     Trywno     Org [Det]     Texastle     Texastle     Loc Vendor     Tm     Custamene       #     6.45     CONSUM     6880 07/52/2015     146930     LA.     TX.     TX.     1379:0012     9     DAOIN     NACL facto Inc.       #     6.45     CONSUM     4/21 (07/22/2015     146330     LA.     TX.     TX.     1979:0012     9     DAOIN     NACL facto Inc.       #     6.45     CONSUM     2/766/01/22/2015     146330     LA.     TX.     TX.     9     DAOIN     NACL facto Inc.                  |

| 3. | Check Tax State, Tax Code and Tax<br>Amount for a zero amount paid. | 1=Schedule Information 2=Carrier Q=Qui   1=All 2=Those with Schedules 3=No Schedules   Enter Schedule Number Enter Schedule Number 1   Enter Destination State TX   Enter Origin State LA   Enter product type   Enter a Customer   Enter a Location | t 1<br>1 |
|----|---------------------------------------------------------------------|----------------------------------------------------------------------------------------------------|----------|
|    |                                                                     | TX DISBURSEMENTS DATA                                                                                                    |          |
|    |                                                                     | Schedule Prodtype Indust Gallons Involate Invno Org Dest Taxstate Taxamt Taxcode Loc Vendor Trm                                                                                                    | Custname |
|    |                                                                     | GAS CONSUM 6898/01/25/2015 145590 LA TX TX 1379.60/2 9 EXXIN WACKAtco                                                                                                    | nc.      |
|    |                                                                     | B-9 GAS CUNSUM 421/01/22/2015 145338 LA IX IX 84340/2 9 EXXUN FTW Katco                                                                                                    | nc       |
|    |                                                                     | B-3 (GH2 (CUNSUM) 2/80/01/22/2013 (140347 (LA (TA (TA (DA (DA (DA (DA (DA (DA (DA (DA (DA (D                                                                                                    | nc.      |
|    |                                                                     |                                                                                                    |          |
|    |                                                                     |                                                                                                    |          |
|    |                                                                     |                                                                                                    |          |
| 1  | Check Dyed Diesel sales to tax exempt                               |                                                                                                    |          |
| 4. | Check Dyeu Dieser sales to tax-exempt                               | Fix Sales Data - <ctrl w=""> to Quit</ctrl>                                                                                                    | IT BU    |
|    | customers                                                           | Sched Custname Customer Item Ex Urg Dest CarrNum Term L                                                                                                    | c TaxPd  |
|    | customers.                                                          | SZZ Blue Farm AG432116111 DIE 3 TX TX 59-1487255 T73TX0001                                                                                                    | N        |
|    |                                                                     | SZZ Blue Farm AG432116111 DIE 3 TX TX 59-1487255                                                                                                    | Y        |
|    |                                                                     | SZZ Blue Farm AG432116111 DIE 3 TX TX 59-1487255 T73TX0001                                                                                                    | N        |
|    |                                                                     | Newco Limited GAS 0 TX 59-1211777                                                                                                    | Y        |
|    |                                                                     | ·····                                                                                                    |          |
| 5. | Add a schedule number to a transaction or                           | Fix Sales Data < Ctrl W> to Quit                                                                                                    |          |
|    | areas the schedule from the transportion of                         | Sched Custname Customer Item Ex Org Dest CarrNum Term L                                                                                                    | c TaxPd  |
|    | erase the schedule from the transaction as                          | SZZ Blue Farm AG432116111 DIE 3 TX TX 59-1487255                                                                                                    | N        |
|    | annronriata                                                         | SZZ Blue Farm AG432116111 DIE 3 TX TX 59-1487255                                                                                                    | Y        |
|    | appropriate.                                                        | SZZ Blue Farm AG432116111 DIE 3 TX TX 59-1487255 T73TX0001                                                                                                    | N        |
|    |                                                                     | SZZ Blue Farm AG432116111 DIE 3 TX TX 59-1487255 T73TX0001                                                                                                    | N        |
|    |                                                                     |                                                                                                    |          |
|    |                                                                     |                                                                                                    |          |